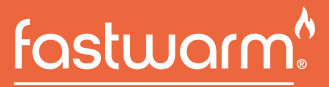

UNDERFLOOR HEATING

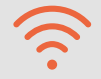

# Fastwarm WiFi 2.0

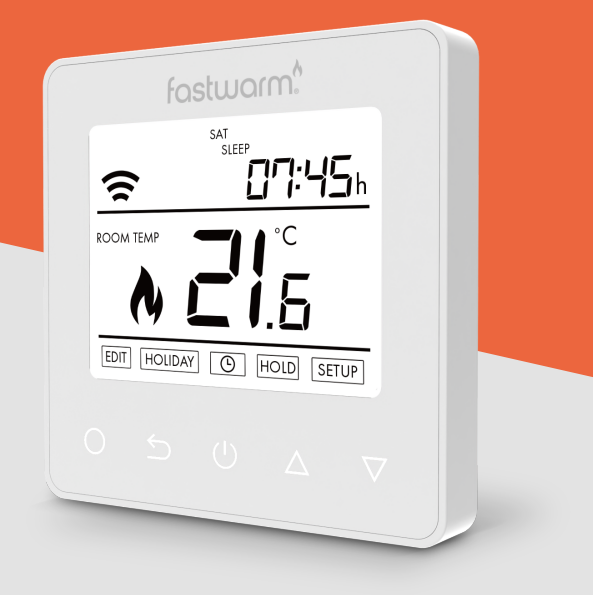

### Download the app

Search and download the "Smart Life" application in Google Play store or Apple Store or scan the QR code below to download the App.

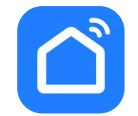

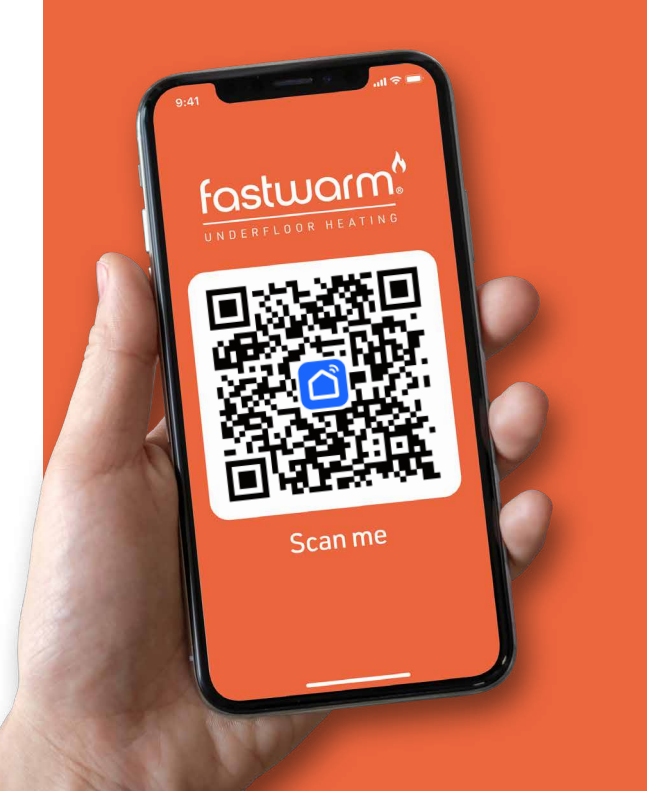

### Contents

| Introduction & Technical Specifications | 4  |
|-----------------------------------------|----|
| Installation                            | 5  |
| Wiring Instructions                     | 6  |
| Thermostat Symbols                      | 8  |
| Dimensions                              | 9  |
| WiFi Connection                         | 10 |
| Function and Operation                  | 12 |
| Troubleshooting                         | 18 |

#### 

## The Fastwarm Wifi 2.0 is an intuitive programmable thermostat used to control electrical floor heating system or water heating system.

In addition, it can also be used as a timer to connect many household devices that need to work on time. It will keep home at comfortable temp whilst minimizing energy use. Install the app on your smart phone to control heating system remotely with the WiFi thermostat.

#### **TECHNICAL SPECIFICATIONS**

Supply voltage: 85-265Vac 50/60Hz Standby power: <1W Max load: 16A(electric heating)/3A(water heating) IP class: IP21 Cable specification: ≤2.5mm<sup>2</sup>

### Installation

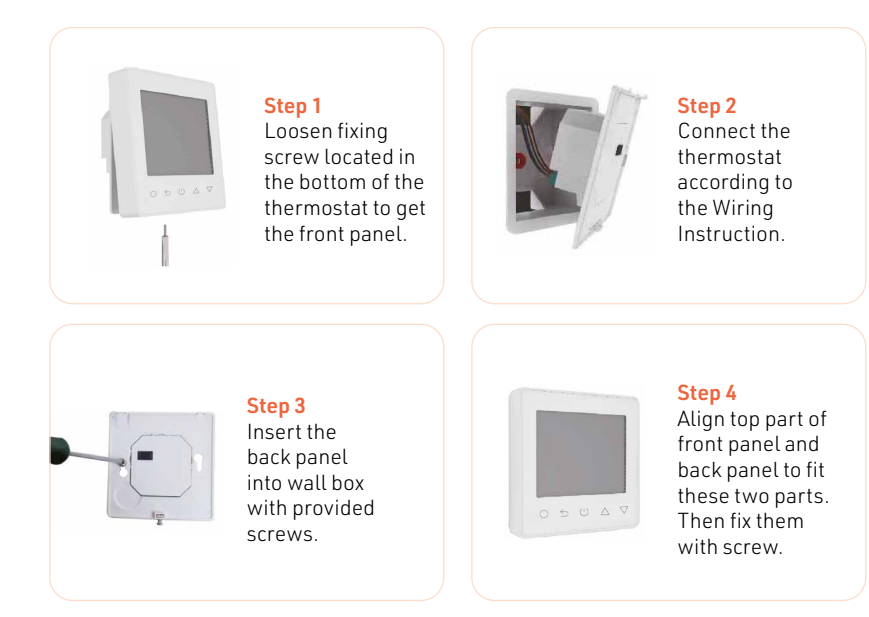

\* This product must only be installed by a qualified electrician 3 and comply with local installation regulations.

\* This product must only be installed by a qualified electrician 3 and comply with local installation regulations.

Wiring Instructions - Water

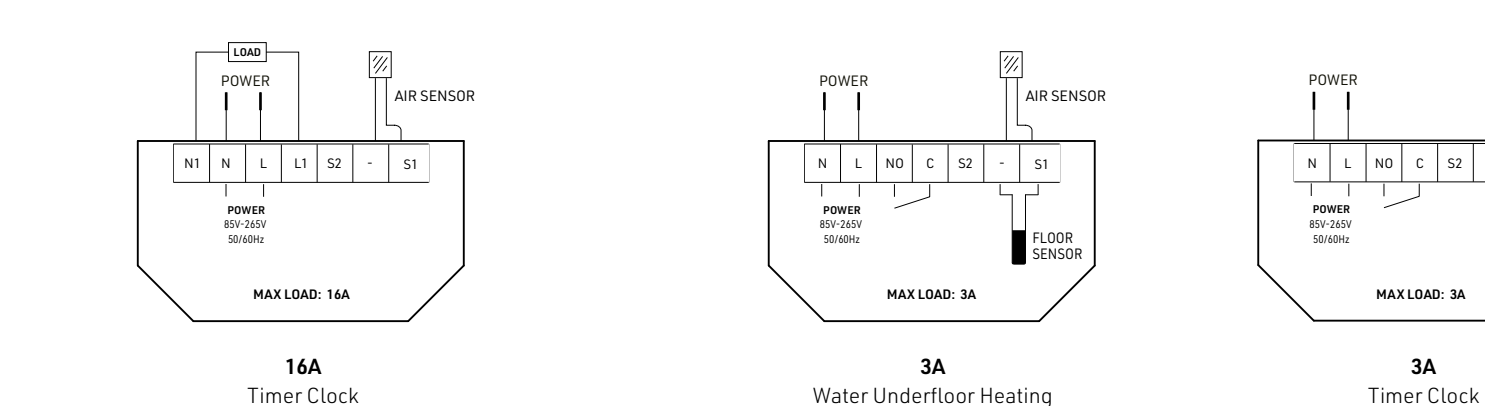

#### $\widehat{\mathbf{S}}$ Wiring Instructions - Electric

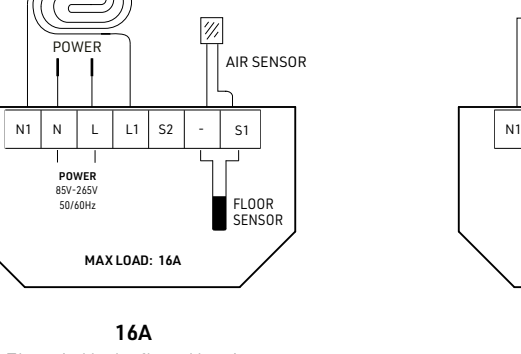

Electric Underfloor Heating

S2

MAX LOAD: 3A

3A

S1

### Thermostat Symbols

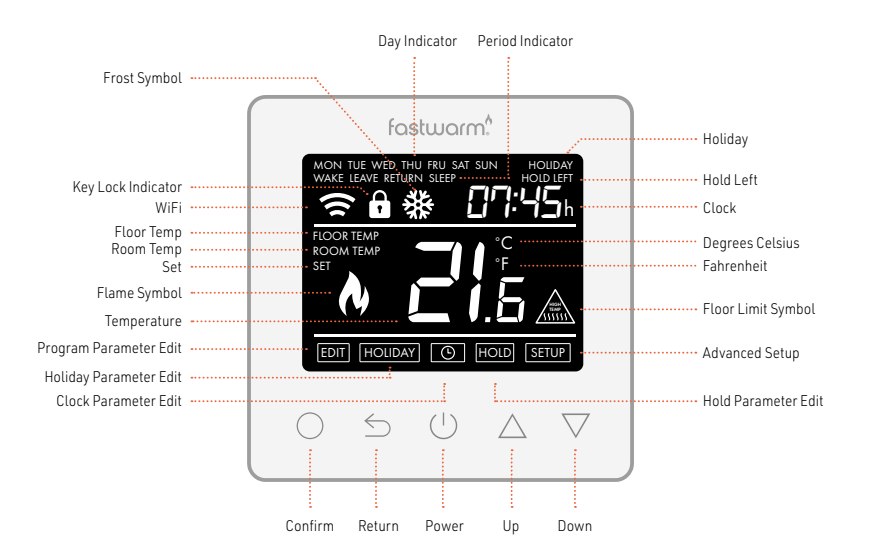

### Dimensions

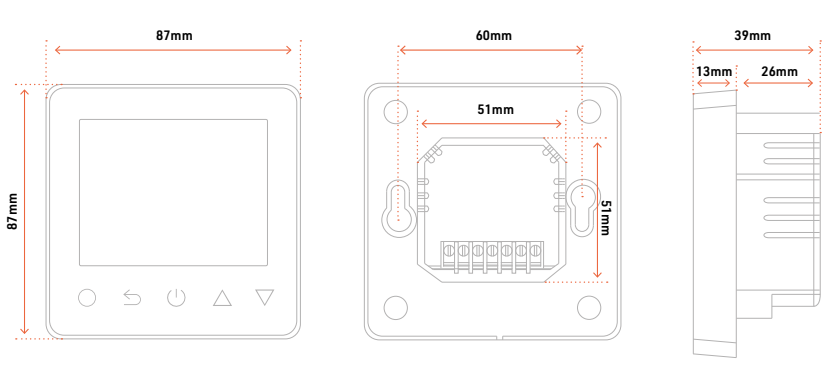

🛜 WiFi Connection

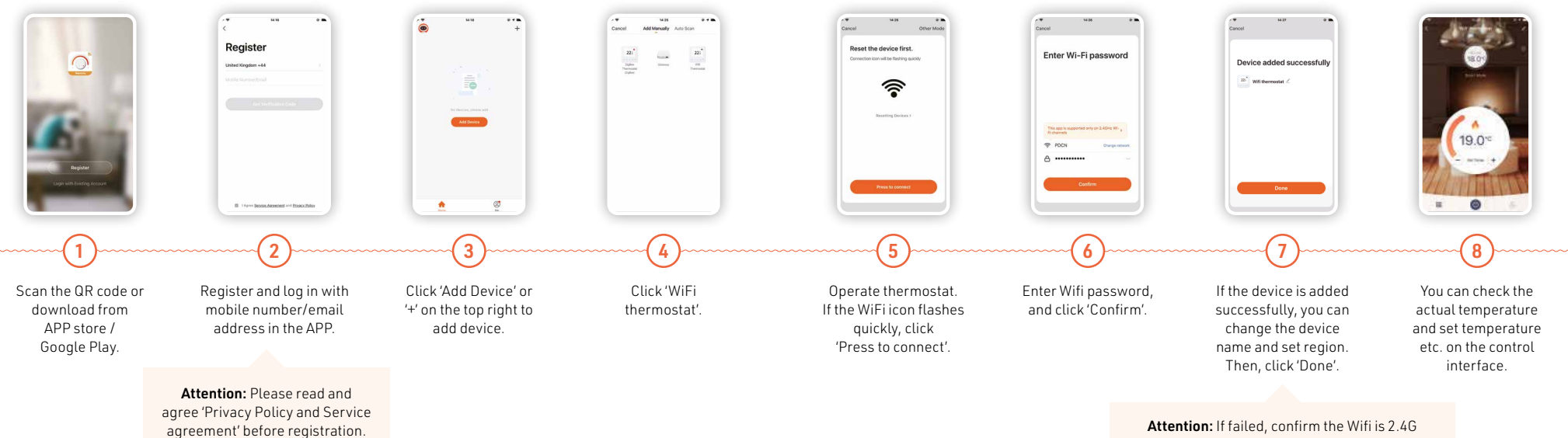

### 중 Function & Operation

The product can switch two control modes, one is thermostat mode and the other is timer mode.

Press  $\bigcirc$  to turn On/Off. Press and hold  $\bigcirc$  to enter mode selection. Press  $\triangle \nabla$  to set mode. 01: Thermostat mode / 02: Timer clock mode (Go to page 12) Press  $\bigcirc$  to confirm selection

### 1 Thermostat Mode

#### ON/OFF

Press 🕛 to turn On/Off.

Note: When frost protection is active, the thermostat will maintain the frost protection temp when it is Off.

#### **TEMPORARY OVERRIDE TEMPERATURE**

The temporary override temp is only valid at the current event and it will not be saved. On the actual temp interface, press  $\triangle \nabla$  to set temporary override temp. Press  $\bigcirc$  to confirm and back to the actual temp interface.

#### KEY-LOCK

12

Lock all keys to prevent the settings from being changed. On the actual temp interface, press and hold  $\subseteq$  for 3 seconds to lock or unlock all the keys.

#### SET THE TIME

On the actual temp interface, press ○ then the will flash.
Press ○ to enter day setting.
Press △ ▽ to set day.
Press △ ▽ to set hour.
Press △ ▽ to set hour.
Press △ ▽ to set minute setting.
Press △ ▽ to set minute.
Press ○ to confirm and back to the day setting interface.
Press ○ twice to back to the actual temp interface.
\* If the thermostat is WiFi version, it will update time automatically after connecting to WiFi.

#### **HOLIDAY MODE**

In Holiday Mode, the thermostat will maintain the set temp until the holiday time ends.
On the actual temp interface, press ○ then the will flash.
Press △ ▽ to select HOUDAY.
Press △ ▽ to set holiday days setting.
Press ○ to enter temp setting.
Press △ ▽ to set temp.
Press ○ to confirm and back to the actual temp interface.
\* Set the holiday days to zero or double press <sup>(1)</sup> to cancel Holiday Mode.

#### 🛜 HOLD MODE

14

In Hold Mode, The thermostat will hold the set temp until you cancel this mode. On the actual temp interface, press  $\bigcirc$  then the O will flash. Press  $\triangle \nabla$  to select HOLD. Press  $\bigcirc$  to enter Hold ON/OFF setting. Press  $\triangle \nabla$  to set Hold ON. Press  $\bigcirc$  to enter temp setting. Press  $\triangle \nabla$  to set temp. Press  $\bigcirc$  to confirm and back to the actual temp interface. \* Set hold OFF or double press O to cancel Hold Mode.

#### EDIT SETTING

Edit Setting can set and change the parameters. If you don't choose Holiday Mode or Hold Mode. The thermostat runs according to the parameters of Edit. On the actual temp interface, press  $\bigcirc$  then the  $\bigcirc$  will flash. Press  $\triangle \bigtriangledown$  to select  $\fbox$ . Press  $\bigcirc$  to enter day selection of Edit Setting. Press  $\bigcirc$  to enter day selection of Edit Setting. Press  $\bigcirc$  to select a day. Press  $\bigcirc$  to enter the event selection of the day. Press  $\bigcirc$  to select a event. Press  $\bigcirc$  to select event's starting time. Press  $\bigcirc$   $\bigtriangledown$  to set the hour of starting time.

#### EDIT SETTING CONT.

Press  $\bigcirc$  to enter the minute setting. Press  $\triangle \nabla$  to set the minute of starting time. Press  $\bigcirc$  to enter the temp setting. Press  $\bigcirc$  to set the temp. Press  $\bigcirc$  to confirm and back to the event selection of the day. \* Press  $\bigcirc$  some times or double press  $\bigcirc$  to back to the actual temp interface.

#### **DEFAULT PARAMETERS**

| Day     | Wake         | Leave        | Back         | Sleep        |
|---------|--------------|--------------|--------------|--------------|
| Mon-Fri | 07:00 22.0°C | 08:30 19.0°C | 17:00 22.0°C | 22:00 19.0°C |
| Sat/Sun | 08:00 22.0°C | 08:30 22.0°C | 17:00 22.0°C | 22:00 19.0°C |

#### **ADVANCED SETTING**

These are normally set by technicians during initial installation. On the actual temp interface, press  $\bigcirc$  then the O will flash. Press  $\triangle \nabla$  to select <u>setup</u>. Press  $\bigcirc$  to enter advanced setting. Each setting can be accessed by pressing  $\bigcirc$  and parameters adjusted by pressing  $\triangle \nabla$ 

16

| No. | Name                   | Default          | Ranges                                                                                         |
|-----|------------------------|------------------|------------------------------------------------------------------------------------------------|
| 1   | Room temp calibration  | 0.0°C            | -5.0°C 5.0°C                                                                                   |
| 2   | Floor temp calibration | 0.0°C            | -5.0°C 5.0°C                                                                                   |
| 3   | Anti-frozen function   | ON               | OF(OFF) ON                                                                                     |
| 4   | Anti-frozen temp       | 5.0°C            | 5.0°C 15.0°C                                                                                   |
| 5   | Sensor selection       | 01: Floor sensor | 00: Room sensor<br>01: Floor sensor<br>02: Room + Floor<br>03:Room out<br>04: Room out + Floor |
| 6   | Floor temp limit       | 30.0°C           | 20.0°C 50.0°C                                                                                  |
| 7   | Temp unit              | 00: °C           | 00: °C<br>01: °F                                                                               |
| 8   | Output delay           | 00: 00s          | 00: 00s<br>01: 30s<br>02: 60s<br>03: 90s                                                       |
| 9   | Temp deviation         | 01: 1.0°C        | 00: 0.5°C<br>01: 1.0°C<br>02: 2.0°C<br>03: 3.0°C                                               |
| 10  | Reverse output         | 00: OFF          | 00: OFF<br>01: ON                                                                              |
| 11  | Schedule               | 01:5+1+1         | 00: 7<br>01: 5+1+1                                                                             |
| 12  | Adaptive function      | 00: OFF          | 00: OFF<br>01: ON                                                                              |
| 13  | Reset                  | 00: No           | 00: No<br>01: YES                                                                              |

- Room temp calibration: Calibrate the temp detected by room sensor.
- 2. Floor temp calibration: Calibrate the temp detected by floor sensor.
- 3&4. Anti-frozen function: This option allow you to bring warmth to your plant and pet with a lower temp. displays when you turn off the thermostat. In hydronic heating system, it will keep away from freezing.
- Sensor selection: 00 Room sensor 01 Floor sensor 02 Room + Floor: Run by room sensor with floor temp limit. 03 Room out 04 Room out + Floor
- Floor temp limit: If you choose both sensors, floor temp limit must be set to protect floor.
- 7. Temp unit: °C and °F can be selected.
- 8. Output delay: This option help you avoid inadvertent operation on heating.

- Temp deviation: The deviation is 1°C. The thermostat start to work when the actual temp is 1°C lower than set temp and stop to work when the actual temp is 1°C higher than set temp.
- 10. Reverse output: This function works for the cooling system. When the temp is 1°C higher than set temp, the thermostat will disconnect the cooling system, otherwise it will connect the cooling system.
- Schedule: Select a weekly schedule for the Edit. There are 2 options: 7: each day from Mon to Sun can be set individually. 5+1+1: 5 days from Mon to Fri have the same events, Sat and Sun can be set individually.
- 12. Adaptive function: After several days of installation and use, Adaptive function ensures that the required temp has already been reached when the next event begins.
- **13. Reset:** All parameters are restored to default values.

ŝ

#### **OPEN WINDOW DETECTION**

This function only works when room sensor or both sensors is selected. The thermostat with this function will shut off automatically for 15 min when the window opens, as it can detect that the room temp plummets.

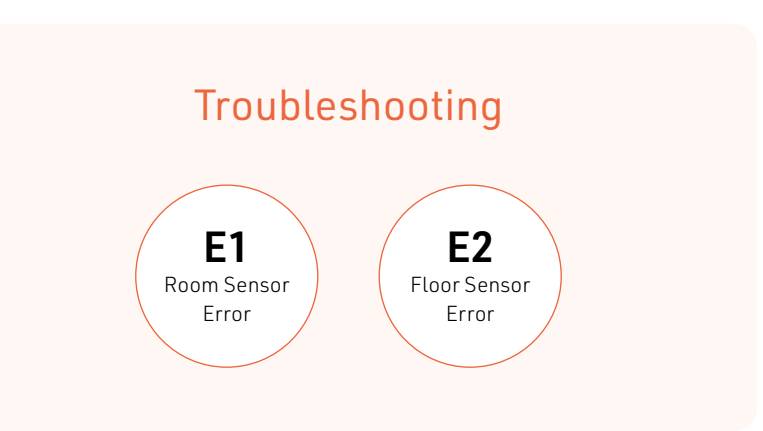

### 2 Timer clock mode

When used as a timer, only the symbols shown below are used.

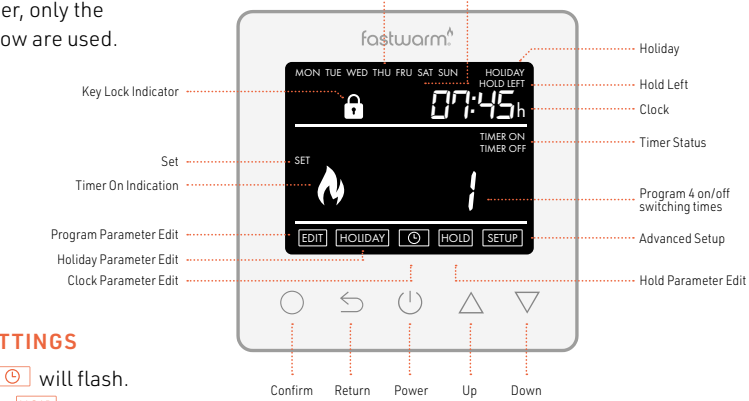

Day Indicator Period Indicator

#### **COUNTDOWN SETTINGS**

Press  $\bigcirc$  then the  $\bigcirc$  will flash. Press  $\triangle \bigtriangledown$  to select HOLD Press  $\bigcirc$  to enter the countdown setting.

Press  $\triangle \nabla$  to select minute and hour. Press  $\bigcirc$  to confirm. Press  $\triangle \nabla$  to select timer on or timer off Press  $\bigcirc$  to confirm. In addition, you can set or override the old timer by pressing  $\triangle \nabla$  key directly. This is a shortcut. ?

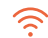

#### **COUNTDOWN SETTINGS**

Press  $\bigcirc$  then the O will flash. Press  $\triangle \nabla$  to select HOLDPress  $\bigcirc$  to enter the countdown setting. Press  $\triangle \nabla$  to select minute and hour. Press  $\bigcirc$  to confirm. Press  $\triangle \nabla$  to select timer on or timer off Press  $\bigcirc$  to confirm. In addition, you can set or override the old timer by pressing  $\triangle \nabla$  key directly. This is a shortcut.

#### AUTOMATIC WEEKLY PROGRAM

When the timer mode is entered, the weekly program is executed by default. The time clock offers three programming methods;

#### Weekday/ Weekend (5+1+1):

Allows you to program 4 on/off switching times for the weekdays and 4 on/off switching times for the weekend.

#### 7 Day Program Mode:

Each day has 4 on/off switching times that can be programmed independently.

#### 24 Hour Mode:

All days are programmed with the same on/off switching times.

| Day     | Timer 1          | Timer 2          | Timer 3 | Timer 4 |
|---------|------------------|------------------|---------|---------|
| Mon-Fri | 06:00 ~ 08:00 ON | 16:00 ~ 22:00 ON | :~:     | :~:     |
| Sat/Sun | 08:00 ~ 10:00 ON | 16:00 ~ 23:00 ON | :~:     | :~:     |

#### EDIT SETTING

Edit Setting can set and change the parameters. Press  $\bigcirc$  then the  $\bigcirc$  will flash. Press  $\land \nabla$  to select  $\overleftarrow{\text{EDIT}}$ . Press  $\bigcirc$  to enter day selection of Edit Setting. Press  $\land \nabla$  to select a day. Press  $\bigcirc$  to enter the first on/off switching times. Press  $\land \nabla$  to select a timer event. Press  $\bigcirc$  to select event's starting time. Press  $\land \nabla$  to set the event's end time.

#### **HOLIDAY TIMING**

During holiday timing, the timer is turned off. Press △ ▽ to select (HOUDAY). Press ○ to enter holiday days setting. \* Set the holiday days to zero or double press <sup>(1)</sup> to cancel Holiday Mode.

#### ADVANCED SETTING

These are normally set by technicians during initial installation. Press  $\bigcirc$  then the  $\bigcirc$  will flash. Press  $\triangle \nabla$  to select setup. Press  $\bigcirc$  to enter advanced setting. Each setting can be accessed by pressing  $\bigcirc$  and parameters adjusted by pressing  $\triangle \nabla$ 

| No. | Name                   |
|-----|------------------------|
| 00  | Programmming :7 days   |
| 01  | Programmming :5+1+1    |
| 02  | Programmming :24 hours |
| 03  | Reset                  |

### Notes

হ

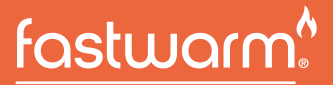

UNDERFLOOR HEATING

If any products received within this package are damaged or defective, please feel free to contact us and we'll be happy to assist.

www.fastwarm.com